# Solar Victoria Retailer Portal – User Guide

Claiming payment for a hot water installation

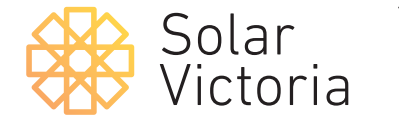

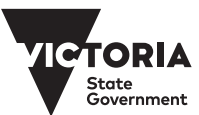

May 2025

#### 1

Go to the '**Payment'** tab on the portal and select an installation.

|                | Solar<br>Victoria | Home                        | Quotes             | Installation | Payment                              | Installers My Account      |
|----------------|-------------------|-----------------------------|--------------------|--------------|--------------------------------------|----------------------------|
| <b>P</b> items | Installations     | oy all installations - Stat | us • Updated a few | seconds ago  |                                      | Q. Search this list        |
|                | SOLARVIC ID       | V QUOTE RE                  | FERENCE            | V LAST NAME  | V PROPERTY ADDRESS                   | ✓ STATUS ↑                 |
| 1              | IN0000171         | 1234                        |                    | SIT-TEST     | 1 McNab Ave FOOTSCRAY VIC 3011       | Installation completed     |
| 2              | IN0000142         | UT0001                      |                    | Tacay        | 1 McNab Ave FOOTSCRAY VIC 3011       | Payment claim under review |
| 3              | IN0000145         | SUDISD90                    | 9098               | Test         | 23 Kent St DROMANA VIC 3936          | Payment claim under review |
| 4              | IN0000146         | SIT testing                 |                    | SITJohnston  | 17 Tranmere Ave CARNEGIE VIC 3163    | Payment claim under review |
| Б              | IN0000147         | HP001                       |                    | Potter       | 3 22 Furzer St PRESTON VIC 3072      | Payment claim under review |
| 6              | IN00001-          | SE-12345                    |                    | Stark        | 3 Geelong Rd TORQUAY VIC 3228        | Payment claim under review |
| 7              | IN0000186         | hagjid                      |                    | t            | 2-8 Nicholson St ABBOTSFORD VIC 3067 | Payment claim under review |
| 8              | IN0000141         | 1231JSF                     |                    | Wanyne       | 26 Kent Rd BOX HILL VIC 3128         | Payment approved           |
| 9              | IN0000144         | SOE-1969                    | )1                 | Wasson       | 1 McNab Ave FOOTSCRAY VIC 3011       | Payment approved           |
|                |                   |                             |                    |              |                                      |                            |

2 Click Request Payment

| victoria                          | Quotes Installations                 | Payment | Manage Installers     | My Account          |
|-----------------------------------|--------------------------------------|---------|-----------------------|---------------------|
| Request Prept                     |                                      |         | ✓ Installers (0)      |                     |
| First Name<br>SIT-TEST-BATTERY    | Email<br>grant.johnston@delwp.vic.go | v.au    | Products (1)          |                     |
| Last Name<br>SIT-TEST             |                                      |         | AUTHORISE STATUS      | REASON FOR QUANTITY |
| Positive Estimated Benefits       |                                      |         | Power Batter Approved | 1                   |
| ∽ Quote                           |                                      |         |                       |                     |
| Quote Reference<br>1234           | Final Amount                         |         | Documentation (0)     |                     |
| Quote Amount<br>\$10,000.00       | Final STC Amount                     |         |                       |                     |
| Quote Rebate Amount<br>\$2,225.00 |                                      |         |                       |                     |
| Quote Loan Amount<br>\$0.00       |                                      |         |                       |                     |
|                                   |                                      |         |                       |                     |

Retailer Portal – User Guide Claiming a payment for a hot water installation

3

Input the relevant details and confirm the installed product(s).

|                                                                                                    | Request Payment                      |                 |                     |
|----------------------------------------------------------------------------------------------------|--------------------------------------|-----------------|---------------------|
| Review Installed Products                                                                                                    | Upload Documents                     |                 | Submit Installation |
| Electrical installation worker licence no. 🕐                                                                                                  |                                      |                 |                     |
| a1234                                                                                                    |                                      |                 |                     |
| Inspector/Certifier of the electrical installation work                                                                                       |                                      |                 |                     |
| 😰 Joan Hendrix                                                                                                    |                                      |                 | ×                   |
| NMI O                                                                                                    |                                      |                 |                     |
| 1234571235                                                                                                    |                                      |                 |                     |
| 'Total installed system cost (inc GST) before Solar Homes Program Ioan 🔞                                                                      |                                      |                 |                     |
| \$12,000.00                                                                                                    |                                      |                 |                     |
| * Total cost to customer after ALL discounts (including STCs and any discounts of                                                             | fered by the retailer) are applied   |                 |                     |
| 8,000.00                                                                                                    |                                      |                 |                     |
| RODUCT                                                                                                    | QUANTITY                             | REASON FOR CHAN | SE New Product      |
| Select Products                                                                                                    |                                      |                 | New Product         |
| PRODUCT                                                                                                    | QUANTITY                             | REASON FOR CHAN | 3E                  |
| Maxeon Solar Technologies Ltd. RESERVE-BAT1-DC-10.1P-INT(x6) v                                                                                | v/ Maxeon S $	imes$ 1                |                 |                     |
| Have any<br>\$109001<br>Loan Amount<br>\$2,000.00<br>Lean Tum (months)                                                                        | of the Installation Products changed | r Ves           |                     |
| Estimated monthly installments payable by customer                                                                                            |                                      |                 |                     |
| Estimated monthly installments payable by customer                                                                                            |                                      |                 |                     |
| Estimated monthly installments payable by customer  \$41.67 Net payable by Customer  \$10,000.00 Revised Installed System Capacity (kW) 20000 |                                      |                 |                     |
| Stinated monthly installments payable by customer  St1.67 Net payable by Customer  St1.000  Net vised Installed System Capacity (kW) 20.000   |                                      |                 |                     |
| Stimated monthly installments payable by customer  \$41.67 Net payable by Customer  \$10.000 00 Nevised Installed System Capacity (KW) 20.000 |                                      |                 |                     |

#### 4

You can update any installed products if there is a change by moving the toggle on the screen.

The type of hot water system that will be installed and the type of hot water system that is being replaced can be selected in the drop down boxes.

| Review Installed Products Upload Documents Submit Installation                                                                                                    |  |
|----------------------------------------------------------------------------------------------------|--|
|                                                                                                    |  |
| \$1,200.00                                                                                                    |  |
| Select Products                                                                                                    |  |
| PRODUCT QUANTITY REASON FOR CHANGE                                                                                                    |  |
| 🖬 LG425N2W-L5 🗙 1                                                                                                    |  |
| * Hot Water System Type                                                                                                    |  |
| · · · · · · · · · · · · · · · · · · ·                                                                                                    |  |
| <ul> <li>I confirm that the hot water system installed meets the mandatory warranty requirements outlined i<br/>Solar Victoria's Notice to Market, including a minimum 5-year warranty on all major components.</li> </ul>                                                                                                    |  |
| Type of replaced existing hot water system                                                                                                    |  |
| Electric storage (resistive element)                                                                                                    |  |
| Have any of the Installation Products changed?                                                                                                    |  |
| Yes                                                                                                    |  |
| \$109.09                                                                                                    |  |
| STC Rebate Amount                                                                                                    |  |
| \$123.00                                                                                                    |  |
| VEEC Rebate Amount                                                                                                    |  |
| \$0.00                                                                                                    |  |
| Rebate Amount                                                                                                    |  |
| \$538.50                                                                                                    |  |
| Net Payable by Customer 10                                                                                                    |  |
|                                                                                                    |  |
|                                                                                                    |  |
| Next                                                                                                    |  |
| Next                                                                                                    |  |
| Next                                                                                                    |  |
| Next                                                                                                    |  |
| Hot Water System Type                                                                                                    |  |
| Hot Water System Type                                                                                                    |  |
| Hot Water System Type<br>Heat pump                                                                                                    |  |
| Hot Water System Type<br>Heat pump                                                                                                    |  |
| Hot Water System Type<br>Heat pump<br>Heat pump                                                                                                    |  |
| Hot Water System Type<br>Heat pump<br>Heat pump<br>Electric-boosted solar hot water                                                                                                    |  |
| Hot Water System Type<br>Heat pump<br>Electric-boosted solar hot water                                                                                                    |  |
| Hot Water System Type<br>Heat pump<br>Heat pump<br>Electric-boosted solar hot water<br>ease select warranty check box                                                                                                    |  |
| Hot Water System Type<br>Heat pump<br>Electric-boosted solar hot water<br>ease select warranty check box                                                                                                    |  |
| Hot Water System Type<br>Heat pump<br>Electric-boosted solar hot water<br>lease select warranty check box                                                                                                    |  |
| Hot Water System Type<br>Heat pump<br>Electric-boosted solar hot water<br>lease select warranty check box                                                                                                    |  |
| Hot Water System Type<br>Heat pump<br>Electric-boosted solar hot water<br>lease select warranty check box<br>ype of replaced existing hot water system<br>Electric storage (resistive element)                                                                                                    |  |
| Hot Water System Type<br>Heat pump<br>Electric-boosted solar hot water<br>lease select warranty check box<br>ype of replaced existing hot water system<br>Electric storage (resistive element)                                                                                                    |  |
| Hot Water System Type<br>Heat pump<br>Electric-boosted solar hot water<br>lease select warranty check box<br>ype of replaced existing hot water system<br>Electric storage (resistive element)                                                                                                    |  |
| Hot Water System Type<br>Heat pump<br>Electric-boosted solar hot water<br>lease select warranty check box<br>ype of replaced existing hot water system<br>Electric storage (resistive element)<br>Electric storage (resistive element)                                                                                                    |  |
| Hot Water System Type<br>Heat pump<br>Electric-boosted solar hot water<br>lease select warranty check box<br>Ype of replaced existing hot water system<br>Electric storage (resistive element)<br>Electric storage (resistive element)<br>Gas instantaneous/continuous                                                                                            |  |
| Hot Water System Type Heat pump Heat pump Electric-boosted solar hot water lease select warranty check box ype of replaced existing hot water system Electric storage (resistive element) Electric storage (resistive element) Gas instantaneous/continuous Gas storage                                                                                           |  |
| Hot Water System Type         Heat pump         Heat pump         Electric-boosted solar hot water         lease select warranty check box         ype of replaced existing hot water system         Electric storage (resistive element)         Electric storage (resistive element)         Gas instantaneous/continuous         Gas storage         Heat pump |  |
| Hot Water System Type<br>Heat pump<br>Electric-boosted solar hot water<br>lease select warranty check box<br>ype of replaced existing hot water system<br>Electric storage (resistive element)<br>Electric storage (resistive element)<br>Gas instantaneous/continuous<br>Gas storage<br>Heat pump<br>Gas-boosted solar hot water                                 |  |

\$123.00

5

Upload the relevant supporting documents.

| Req                                   | uest Payment                           |               |            |   |
|---------------------------------------|----------------------------------------|---------------|------------|---|
|                                       | Upload Documents                       | Submit Ins    | stallation |   |
|                                       |                                        |               |            |   |
| Uploads are                           | subject to size limit of 6 ME          | 3             |            |   |
| VEEC Assignment Form                  | 1 Upload Files                         | Or drop files | â          | l |
| Tax Invoice                           | 1 Upload Files                         | Or drop files | â          | ļ |
| STC Assignment Form                   | 1 Upload Files                         | Or drop files | â          |   |
| Plumbing Compliance Certificate       | ************************************** |               |            |   |
| * Plumbing Compliance Certificate no. |                                        |               |            |   |
|                                       | 1 Upload Files                         | Or drop files | â          | - |
|                                       |                                        | Prev          | vious Next |   |

#### 6

#### Confirm installation details.

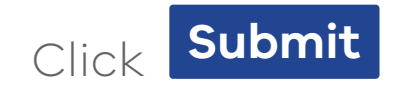

| Re                                                          | quest Payment    |               |               |
|-------------------------------------------------------------|------------------|---------------|---------------|
|                                                             | Upload Documents | Submit Inst   | tallation     |
| *VBA Plumbing Licence no.                                   | - Opioda Tiles   |               |               |
| Certificate of Electrical Safety                            |                  |               |               |
| *Certificate of Electrical Safety Number 1                  |                  |               |               |
| <ul> <li>Responsible person REC reg./licence no.</li> </ul> | ▲ Upload Files   | Or drop files | <del></del> 一 |
| Select Documentation Type                                   |                  |               |               |
| Certificate of Electrical Safety                            | + Additio        | onal Pages    |               |
|                                                             |                  | Previ         | ious Next     |

#### 7

Your payment claim for the installation will now appear as 'under review' until payment is approved.

| Installations       |                               |                                          |             |                                   |                             |                        |
|---------------------|-------------------------------|------------------------------------------|-------------|-----------------------------------|-----------------------------|------------------------|
| items • Sorted by S | Status • Filtered by all inst | allations - Status • Updated a few secon | ds ago      |                                   | Q. Search this list         | \$ • III               |
| SOLARV              |                               | QUOTE REFERENCE                          | LAST NAME   | PROPERTY ADDRESS                  | ✓ STAT                      | US ↑                   |
| 1 IN00001           | 42                            | UT0001                                   | Тасау       | 1 McNab Ave FOOTSCRAY VIC 3011    | Paym                        | ent claim under review |
| 2 IN00001           | 45                            | SUDISD909098                             | Test        | 23 Kent St DROMANA VIC 3936       | Paym                        | ent claim under review |
| 3 IN00001           | 46                            | SIT testing                              | SITJohnston | 17 Tranmere Ave CARNEGIE VIC 3163 | B Paym                      | ent claim under review |
| 4 IN00001           | 47                            | HP001                                    | Potter      | 3 22 Furzer St PRESTON VIC 3072   | Paym                        | ent claim under review |
| 5 IN00001           | 48                            | SE-12345                                 | Stark       | 3 Geelong Rd TORQUAY VIC 3228     | Paym                        | ent claim under review |
| 6 IN00001           | 71                            | 1234                                     | SIT-TEST    | 1 McNab Ave FOOTSCRAY VIC 3011    |                             |                        |
| 7 IN00001           | 80                            | hagjld                                   | t           | 2-8 Nicholson St ABBOTSFORD VIC 3 | of ayment clai              | m under revi           |
| 8 IN00001           | 41                            | 1231JSF                                  | Wanyne      | 26 Kent Rd BOX HILL VIC 3128      | /                           |                        |
| 9 IN00001           | 44                            | SOE-196901                               | Wasson      | 1 McNab Ave FOOTSCRAY VIC 30      | Payment clai                | m under reviev         |
| 10 IN00001          | 38                            | 21313JKSS                                | Moore       | U 2 33 Kent Rd SURREY HILLS       |                             |                        |
|                     |                               |                                          |             |                                   | Payment clai<br>Payment app | m under review         |
|                     |                               |                                          |             |                                   |                             |                        |